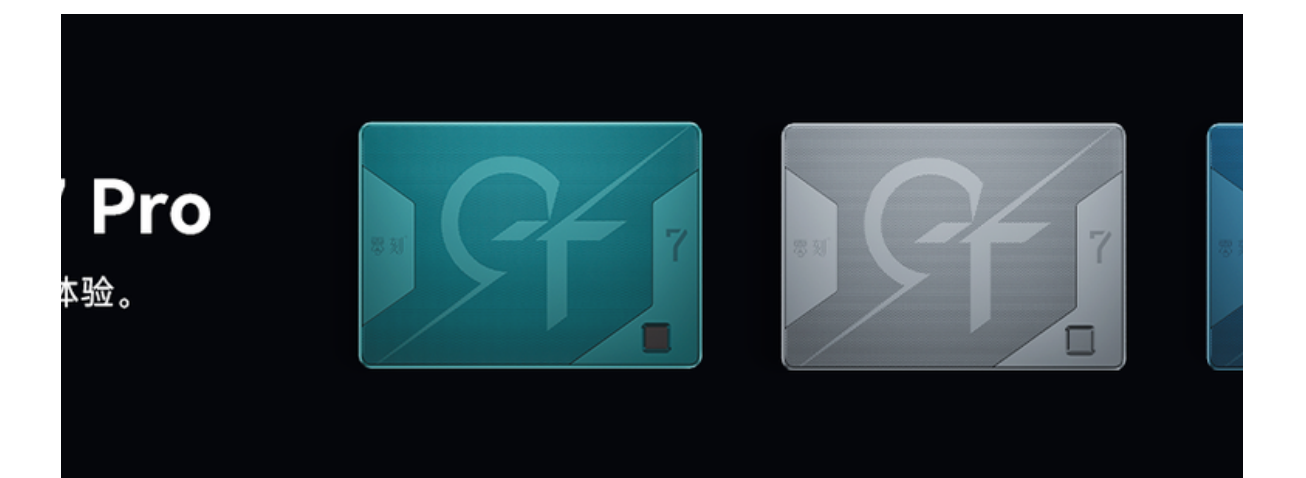

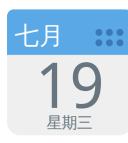

# GTR7显存容量设置

GTR7 搭载了强大的 Radeon 780M 核显。通常情况下,核显会共享使用系统内存,而显存的大 小直接影响显卡的性能表现,为了发挥最佳性能,需要合理设置显存容量,通常情况下,显存默 认设置为 4GB 即可发挥全部性能。

注意:如果设置不当可能会出现游戏崩溃等问题,请一定按说明文档设置。

## GFX Configuration 设置参数说明:

• IGPU Configuration 是一个 BIOS 设置选项,用于配置主板上的集成显卡。用户可以通过该选项进行一系列设置,如开启或关闭集成显卡的运算能力、配置显存大小和分配方式等。

- UMA Version 是一个 BIOS 设置选项,用于配置集成显卡时所使用的 Unified Memory Architecture 版本。UMA 是一种系统内存与图形显存共享的设计方案,因此这个选项可以用来 优化内存和显存之间的数据传输速度,提高显卡性能。
- UMA Frame buffer Size 是一个 BIOS 设置选项,用于配置集成显卡所使用的显存容量。根据 实际需求,用户可以配置显存的大小和分配方式,以充分利用系统内存资源,提升显卡性能。
- GPU Host Translation Cache 是一种硬件内存管理机制,用于存储 CPU 内存中的地址映射 表,并在 GPU 访问 CPU 内存时加速地址转换操作。GPU Host Translation Cache 的大小和 运行方式可以通过 BIOS 设置进行配置,以优化系统性能。
- TCON Instant On Logo 是一个 BIOS 设置选项,用于配置主板上的 Timing Controller 硬件芯片。该芯片控制显示器的刷新速率和分辨率,TCON Instant On Logo 设置可以实现"即开即用"功能,缩短显示器开机时间,提高用户体验。

### 显存设置操作步骤

插入电源并启动电脑,等待显示器显示产品 LOGO 后按住键盘上的 Delete 键,即可进入 BIOS 设置 界面。或者按住 F7 进入启动菜单,选择 setup 选项进入 BIOS 设置。

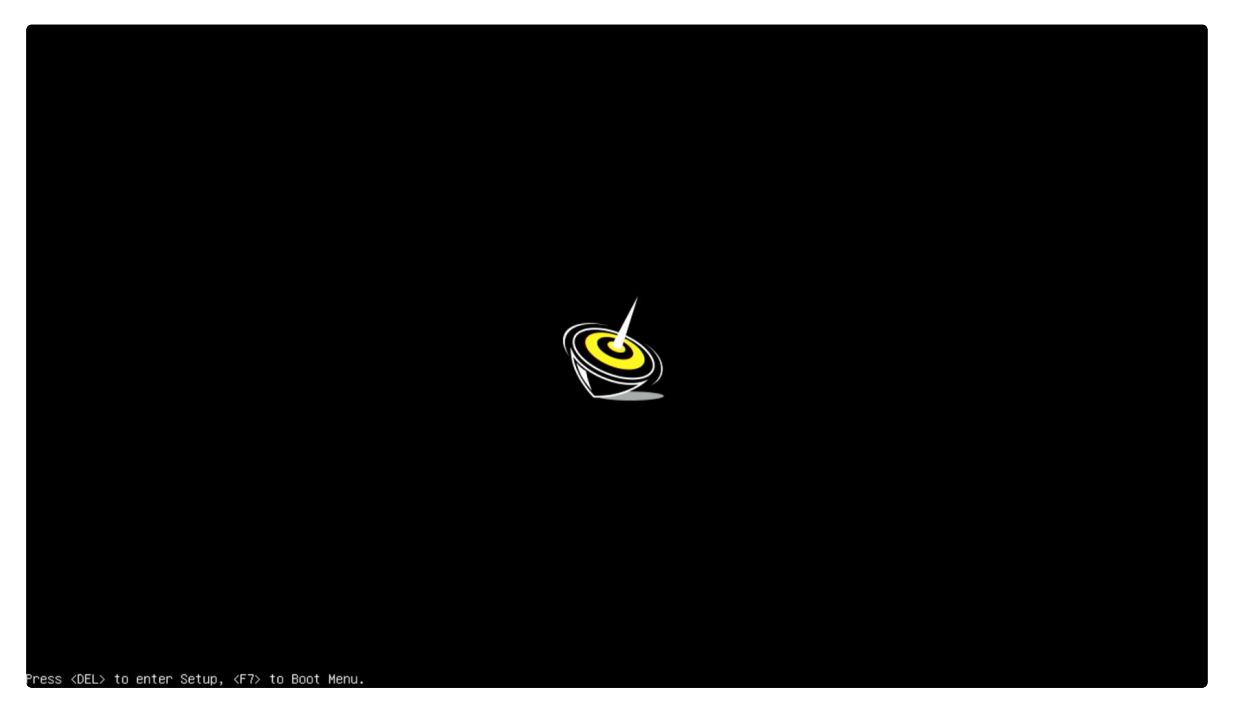

进入 BIOS 设置界面后,按键盘方向键右移到 Advanced 菜单,选择 AMD CBS 选项,按 Enter 键 确认进入。

| Aptio Setup – AMI<br>Main <mark>Advanced</mark> Chipset Security Boot Save & Exit                                                                                                    |                                                                                                    |  |
|----------------------------------------------------------------------------------------------------|----------------------------------------------------------------------------------------------------|--|
| <ul> <li>TPM/DTPM Computing</li> <li>ACPI Settings</li> <li>AMD CBS</li> <li>CPU Configuration</li> <li>USB Configuration</li> <li>Network Stack Configuration</li> <li>NVMe Configuration</li> <li>Demo Board</li> <li>DEM Features Management</li> <li>Intel(R) Ethernet Controller (3) I225-V - 70:70:FC:02:BD:AD</li> </ul> | AMD CBS Setup Page                                                                                                    |  |
| ▶ Intel(R) Ethernet Controller (3) I225-V - 70:70:FC:02:BD:AE                                                                                                    | <pre>++: Select Screen t1: Select Item Enter: Select +/-: Change Opt. F1: General Help F2: Previous Values F3: Optimized Defaults F4: Save &amp; Exit ESC: Exit</pre> |  |
| Version 2.22 1287 Convright (C) 202                                                                                                    | 3. AMT                                                                                                    |  |

找到 NBIO Common Options 菜单并按 Enter 键确认进入。

| Advanced                                                                                           | Aptio Setup — AMI            |                                                                                                    |
|----------------------------------------------------------------------------------------------------|------------------------------|----------------------------------------------------------------------------------------------------|
| AMD CBS                                                                                            |                              | NBIO Common Options                                                                                                    |
| AMD CBS Revision Number                                                                            | 0×0                          |                                                                                                    |
| <ul> <li>NBID Common Options</li> <li>Ac Power Loss Options</li> <li>SMU Common Options</li> </ul> |                              | <pre>&gt;++: Select Screen f4: Select Item Enter: Select +/-: Change Opt. F1: General Help F2: Previous Values F3: Optimized Defaults F4: Save &amp; Exit ESC: Exit</pre> |
| Vencion                                                                                            | 2 22 1287 Copupiabt (C) 2022 | OMT                                                                                                    |

进入 GFX Configuration 菜单就可以开始修改显存选项。

| Advanced                     | Aptio Setup – AMI |                                                                   |
|------------------------------|-------------------|-------------------------------------------------------------------|
| NBIO Common Options          |                   | GFX Configuration                                                 |
| IOMMU<br>▶ GFX Configuration | [Auto]            |                                                                   |
| PCIe loopback Mode           | [Auto]            |                                                                   |
|                              |                   |                                                                   |
|                              |                   |                                                                   |
|                              |                   | ++: Select Screen  11: Select Item                                |
|                              |                   | Enter: Select<br>+/-: Change Opt.                                 |
|                              |                   | F1: General Help<br>F2: Previous Values<br>F3: Optimized Defaults |
|                              |                   | F4: Save & Exit<br>ESC: Exit                                      |
|                              |                   |                                                                   |
|                              |                   |                                                                   |

BIOS 默认将显存设置为 4GB, 既可发挥产品全部性能,也不会过多占用系统内存,下图为显存为 4G 默认状态。

| Advanced                                                                                                    | Aptio Setup – AMI                                     |                                                                                                    |
|----------------------------------------------------------------------------------------------------|-------------------------------------------------------|----------------------------------------------------------------------------------------------------|
| GFX Configuration                                                                                                |                                                       | Set UMA FB size                                                                                                    |
| iGPU Configuration<br>UMA Version<br>UMA Frame buffer Size<br>GPU Host Translation Cache<br>TCON INSTANT ON LOGO | [UMA_SPECIFIED]<br>[Auto]<br>[4G]<br>[Auto]<br>[Auto] | <pre>→+: Select Screen fl: Select Item Enter: Select +/-: Change Opt. F1: General Help F2: Previous Values F3: Optimized Defaults F4: Save &amp; Exit ESC: Exit</pre> |
| Versi                                                                                                    | on 2.22.1287 Copyright (C) 20                         | D23MAMI                                                                                                    |

#### 自定义显存容量大小参数

- IGPU Configuration 设置为 UMA\_SPECIFIED
- UMA Version 修改为 Auto

- UMA Frame buffer Size 设置为需要固定的显存容量
- GPU Host Translation Cache 修改为 Auto
- TCON INSTANT ON LOGO 修改为 Auto

#### 下图为显存修改为 8G 状态

| Advanced                                                                                                    | Aptio Setup - AMI                             |                                                                                                    |
|----------------------------------------------------------------------------------------------------|-----------------------------------------------|----------------------------------------------------------------------------------------------------|
| GFX Configuration                                                                                                    |                                               | Set UMA FB size                                                                                                    |
| IGPU Configuration<br>UMA Version<br>UMA Frame buffer Size<br>GPU Host Translation Cache<br>TCON INSTANT ON LOGO                                                                                                    | [UMA_SPECIFIED]<br>[Auto]<br>[Auto]<br>[Auto] | <pre>++: Select Screen 1↓: Select Item Enter: Select +/-: Change Opt. F1: General Help F2: Previous Values F3: Optimized Defaults F4: Save &amp; Exit ESC: Exit</pre> |
| ( the set of the set of the set o |                                               | CONT.                                                                                                    |

#### 显存容量自动调整

- IGPU Configuration 修改为 Auto
- UMA Version 修改为 Auto
- GPU Host Translation Cache 修改为 Auto
- TCON INSTANT ON LOGO 修改为 Auto

下图为显存修改为 Auto 状态

| Advanced                                                                                | Aptio Setup — AMI          |                                                                                                    |
|-----------------------------------------------------------------------------------------|----------------------------|----------------------------------------------------------------------------------------------------|
| GFX Configuration                                                                       |                            | UMA Mode                                                                                                    |
| IGPU Configuration<br>UMA Version<br>GPU Host Translation Cache<br>TCON INSTANT ON LOGO | [Auto]<br>[Auto]<br>[Auto] | <pre>**: Select Screen f1: Select Item Enter: Select +/-: Change Opt. F1: General Help F2: Previous Values F3: Optimized Defaults F4: Save &amp; Exit ESC: Exit</pre> |
| Version 2                                                                               |                            | ANT                                                                                                    |

# 修改完成后,按 F4 保存并退出重启即可。

| Advanced                                                                                                    | Aptio Setu                                                                               | IMA - QL                                             |                                                                                                    |
|----------------------------------------------------------------------------------------------------|------------------------------------------------------------------------------------------|------------------------------------------------------|----------------------------------------------------------------------------------------------------|
| Advanced<br>GFX Configuration<br>iGPU Configuration<br>UMA Version<br>UMA Frame buffer Size<br>GPU Host Translation Cache<br>TCON INSTANT ON LOGO | Aptio Setu<br>[UMA_SPECIF<br>[Auto]<br>[Auto]<br>[Auto]<br>Save & Exi<br>Save configurat | μρ – ΑΜΙ<br>FIED]<br>it Setup ————<br>tion and exit? | Set UMA FB size                                                                                                    |
|                                                                                                    | Yes                                                                                      | No                                                   | <ul> <li>←: Select Screen</li> <li>↓: Select Item</li> <li>nter: Select</li> <li>/-: Change Opt.</li> <li>F1: General Help</li> <li>F2: Previous Values</li> <li>F3: Optimized Defaults</li> <li>F4: Save &amp; Exit</li> <li>ESC: Exit</li> </ul> |